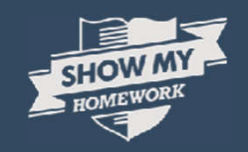

# A Student's Guide to Show My Homework

Part of Satchel One

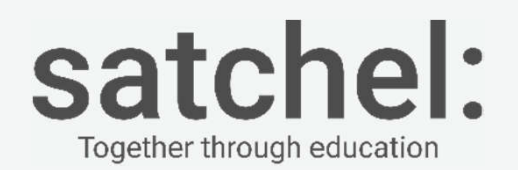

# **Getting Started**

C

When using a laptop or computer you log on through rm unify.

Simply google rm unify and put in your school email address and password (the one that you would use to log on the school computers)

If you have forgotten this email myoung@thomasestley.org.uk and I will get it reset for you

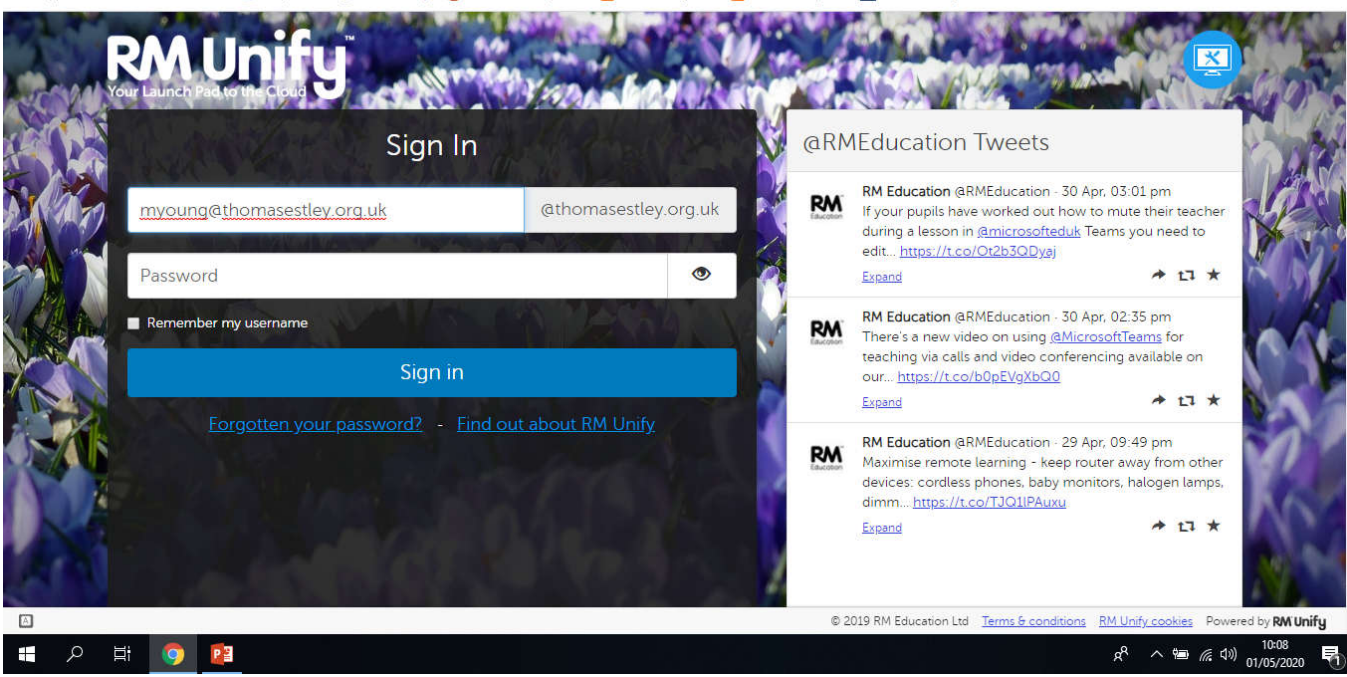

🔒 sts.platform.rmunify.com/Account/SignIn?ReturnUrl=%252fissue%252fwsfed%252fwww%253fwa%253dwsignin1.0%2526wtrealm%253dhttp%2525a%25252f%25252flaunchpad.... 🔶 Maps 🛤 Sign In - RM Unify 👩 Remote Desktop W... 🔁 TECC History KS3 🔁 TECC History KS4 🥃 GCSE - History B (S..

A :

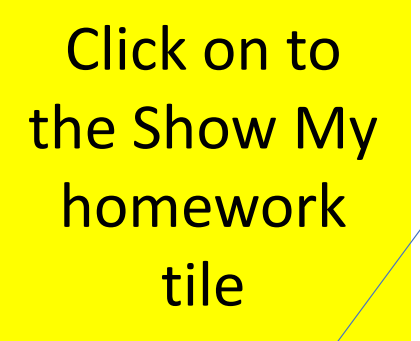

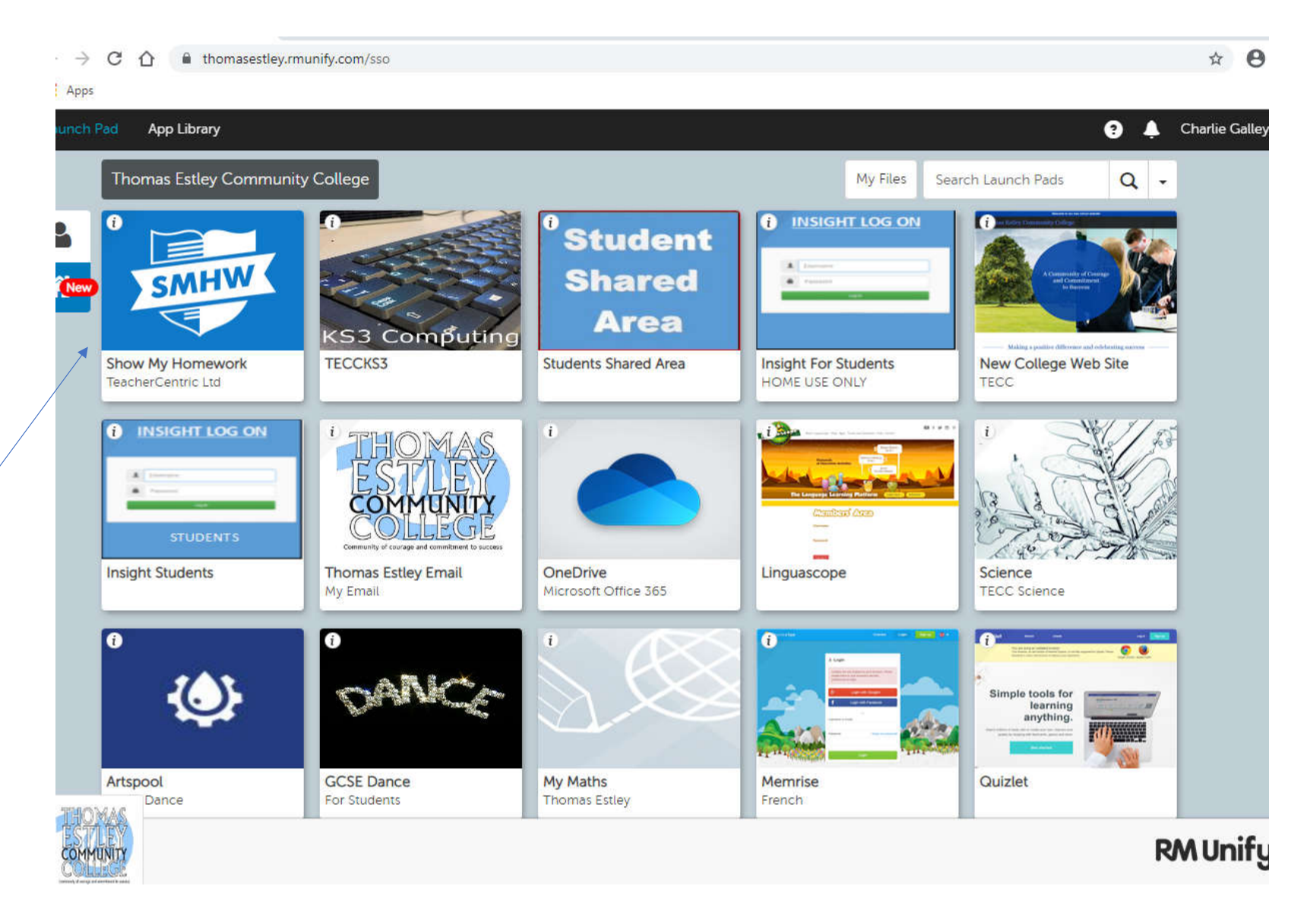

## If you are using a phone or tablet device Download the App

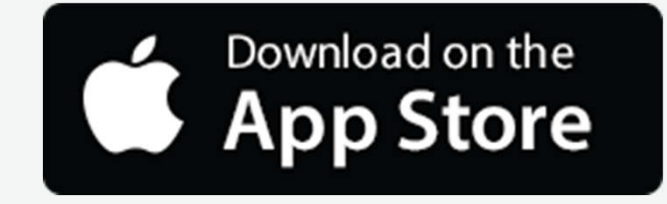

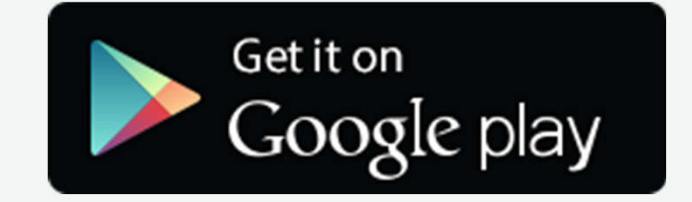

Please download the Show My Homework App to receive push notifications and manage your homework on the go!

## **Getting Started - Single Sign On**

Once you have down loaded the app the choose Thomas Estley Community College from the school drop down menu

#### **IMPORTANT**

Scroll passes where it asks you for an email and password and click on the sign in with rm unify box at the bottom.

Then follow the instructions on slide 2 and 3.

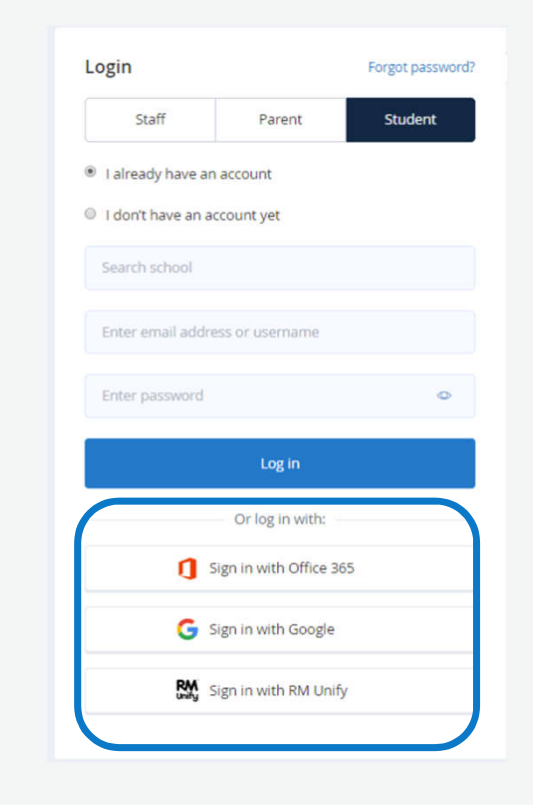

To access the app click on sign in with rm unify and log on as normal

|                                         |                                                                                                    |                 | Search for homework | Q [       | EN            |
|-----------------------------------------|----------------------------------------------------------------------------------------------------|-----------------|---------------------|-----------|---------------|
| To-do list                              |                                                                                                    |                 |                     | 窗 / To-do | list / Issued |
| Issued Completed                        |                                                                                                    |                 |                     |           |               |
| Filter list by using key words in the s | search box                                                                                                    |                 |                     |           |               |
| Search                                  |                                                                                                    |                 |                     |           |               |
|                                         | Past due                                                                                                    | Downloa         | ad our free a       | app       | or            |
|                                         | Beading Task                                                                                                    | use             | on a deskto         | р         |               |
| 18                                      | Reduing Task                                                                                                    |                 |                     |           |               |
| December                                | Flexible task for group <b>13x/En1</b> - English - Miss H. Chapple                                                                                                    | Keep on top     | o of your to-       | do li     | st            |
| Tuesday                                 | Bacteria - Danger Zones!                                                                                                    |                 |                     |           |               |
| 24                                      | Find out about the 'danger zone' (for temperatures) where bacteria can grow on food. Find out what the temperatures are for safe storage of food in a fridge and                                     | ur work is orga | niced by du         | a da      | to            |
| December                                |                                                                                                    |                 | iniseu by uu        | ie ua     | ιe            |
| Wednesday                               | Poetry Quiz                                                                                                    |                 |                     |           |               |
| <b>ZJ</b><br>December                   | Quiz for group 13A/Ma1 - English Literature - Miss H. Chapple Stay update                                                                                                    | ed when you're  | away from           | scho      | ol            |
|                                         | Next unde                                                                                                    |                 |                     |           |               |
|                                         | Tick off your                                                                                                    | work when it's  | done - so s         | imnl      |               |
| Tuesday                                 | The Great Powers: Britain and Germany                                                                                                    |                 | 5 UUTE - 30 3       |           | С:            |
| January                                 | Quiz on Britain and Germany in the early 20th century.You need to take the test 3 times please to get the best scorer you possibly can!<br>Quiz for group <b>13A/Ma1</b> - History - Miss H. Chapple |                 |                     |           |               |
| I                                       |                                                                                                    |                 |                     |           |               |
|                                         | Later                                                                                                    |                 |                     |           |               |
| Monday                                  | Spanish Test                                                                                                    |                 |                     |           |               |
| 18<br>May                               | Spelling test for group 13B/Bs1 - Spanish - Miss H. Chapple                                                                                                    |                 |                     |           |               |
| may                                     |                                                                                                    |                 |                     |           |               |

C

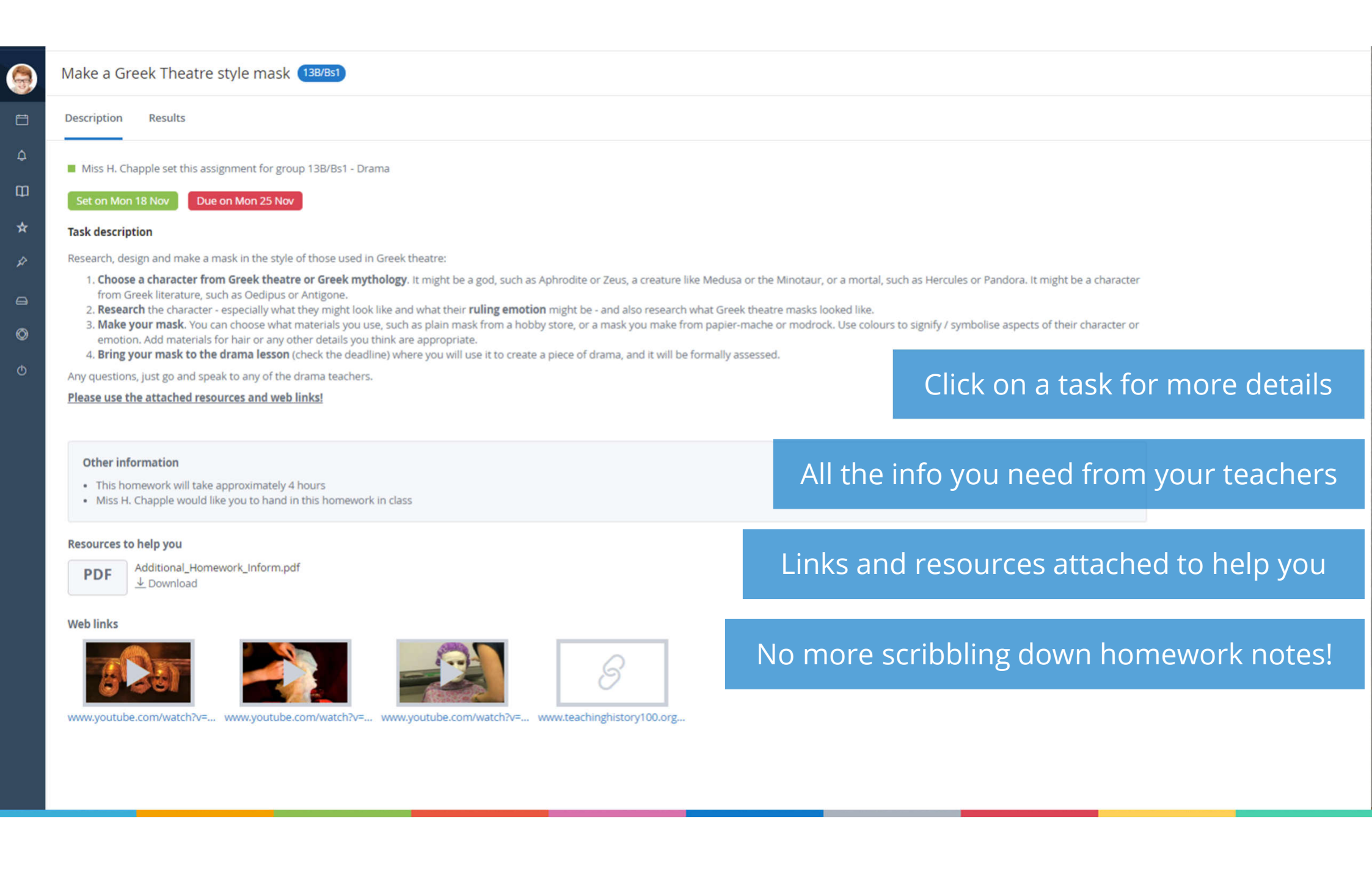

| ≡      |                                                                                             |            | Search for homework Q                                                                                                    | EN 🔻    |
|--------|---------------------------------------------------------------------------------------------|------------|----------------------------------------------------------------------------------------------------|---------|
|        | Make a Greek Theatre style mask (13B/Bs1)                                                   |            | 🗟 / Make a Greek Theatre style mask /                                                                                           | Results |
| 8      | Description Results                                                                         |            | Action                                                                                                    | ns 🗸    |
| ф<br>Ш | Class submission                                                                            |            |                                                                                                    |         |
| *      | Grade                                                                                       | 9          | Enter your comment below                                                                                                    |         |
| ¥      | Distinction Stan has received a grade of Distinction for 'Make a Greek Theatre style mask'. |            |                                                                                                    |         |
| 9      |                                                                                             |            | 0 / 1000 Post commen                                                                                                    |         |
| Ø      |                                                                                             | <b>(</b> ) | Miss H. Chapple posted a comment:                                                                                               |         |
| Φ      |                                                                                             |            | Thanks Stan. Great worki'r could see that you really understood the brier and put a lot of time and enort into this, well done. |         |
| 5      | end a message to your teacher                                                               |            | Dec 19th 2019 - 1:16pm                                                                                                    |         |
|        |                                                                                             |            | Miss H Chapple added a grade: Distinction<br>Dec 19th 2019 - 1:15pm                                                             |         |
| -      | hey can give support online or at school                                                    |            | Miss H Chapple updated status: submitted-late                                                                                   |         |
| _      | hey can give support online of at school                                                    |            | Dec 19th 2019 - 1:15pm                                                                                                    |         |
|        |                                                                                             | 9          | You posted a comment:<br>Will hand it in now! I have it with me. Be with you in a moment.                                       |         |
| 2      | Submit work online or in class; your teacher o                                              | can dec    | ide                                                                                                    |         |
|        |                                                                                             |            |                                                                                                    |         |
|        | Inload documents photos or write message                                                    | s to sh    | Miss H. Chapple posted a comment:                                                                                               |         |
|        | oproud documents, priotos or mite message                                                   |            | Dec 19th 2019 - 12:54pm                                                                                                    |         |
|        |                                                                                             |            | Miss H Chapple undated status: not-sphmitted                                                                                    |         |
|        | Teachers can mark homework so you can se                                                    | e your     | grade instantly!                                                                                                    |         |
|        |                                                                                             |            |                                                                                                    |         |

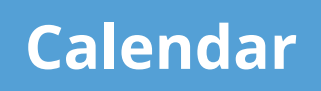

View your homework in a more visual way via your calendar

Colour coded tasks stretch across the timespan, allowing you to see your workload

Use the filters as needed and click 'School calendar' to see all homework across the school!

| satchel: <b>one</b> =    |                                                           |                     |                      |                                                                                    |   |                          |                  | Search for homework | Q        | ¢                        | EN 🔻 |
|--------------------------|-----------------------------------------------------------|---------------------|----------------------|------------------------------------------------------------------------------------|---|--------------------------|------------------|---------------------|----------|--------------------------|------|
| Stan<br>Account settings | Calendar                                                  |                     |                      |                                                                                    |   |                          |                  |                     | ඛ / Cale | ଲି / Calendar / Personal |      |
| To-do list               | My calendar School calendar                               |                     |                      |                                                                                    |   |                          |                  |                     |          |                          |      |
| 📋 Calendar               | Select a year                                             | ▼ Select a type     | ٧                    | Select a subject                                                                   | • | Select a teacher         | Ŧ                | All classes         |          |                          | •    |
| ۵ Timetable              | 💾 30 Dec - 5 Jan 🖌 🔶                                      |                     |                      |                                                                                    |   |                          |                  |                     | Hor      | mework k                 | ey 🔺 |
| 🗍 Gradebook              | Monday<br>30th Dec                                        | Tuesday<br>31st Dec | Wednesday<br>1st Jan | <b>Thursday</b><br>2nd Jan                                                         |   | <b>Friday</b><br>3rd Jan | Saturd<br>4th Ja | ay<br>n             | Su Cla   | ass Test                 | od   |
| ☆ Behaviour              |                                                           |                     |                      |                                                                                    |   |                          |                  |                     | Fli      | exible Task              | k    |
| 🖉 Notice board           | Spanish test<br><b>13B/Bs1 Spanish</b><br>Miss H. Chapple |                     |                      |                                                                                    |   |                          |                  |                     |          | omework<br>uiz           |      |
| 😑 My drive               |                                                           |                     |                      | The Great Powers: Britain and Germany<br><b>13A/Ma1 History</b><br>Miss H. Chapple |   |                          |                  |                     | Sp       | elling Test              | t:   |
| Support                  |                                                           |                     |                      |                                                                                    |   |                          |                  |                     |          |                          |      |
| 🕙 Logout                 |                                                           |                     |                      |                                                                                    |   |                          |                  |                     |          |                          |      |

# **The Gradebook**

### See all homework, submission stats, grades and comments in one place

| Gradebook                                                       |    |                                                      |      |                                       |  |                                    |         | 🔓 / Gradebook                      |  |         |
|-----------------------------------------------------------------|----|------------------------------------------------------|------|---------------------------------------|--|------------------------------------|---------|------------------------------------|--|---------|
| Select a clas                                                   | 55 | ▼ Select a teacher ▼ Select a status                 |      | Homework search                       |  |                                    |         | 1= 88                              |  |         |
| View the submission status and grades for your homework tasks 💡 |    |                                                      |      |                                       |  |                                    |         |                                    |  |         |
| Due on 🜩                                                        |    | Homework                                             |      | Subject                               |  | Status Grade                       |         |                                    |  |         |
| 02/10/2019                                                      | 9  | Instruments of the Orches                            | stra |                                       |  | Music (Demo Custom Class)          |         | <ul> <li>Submitted late</li> </ul> |  | Results |
| 27/09/2019                                                      | 9  | Body Language Quiz                                   |      | Drama (Demo Custom Class)             |  | <ul> <li>Submitted late</li> </ul> |         | Results                            |  |         |
| 18/09/2019                                                      | 9  | Drama vocabulary test 1 - serious fun                |      | Drama (Demo Custom Class)             |  | <ul> <li>Submitted</li> </ul>      | 100%    | Results                            |  |         |
| 12/09/2019                                                      | 9  | Key Theatre roles, stage shape and Stage positioning |      | Drama (Demo Custom Class) • Submitted |  | 82%                                | Results |                                    |  |         |
| 07/09/2019                                                      | Э  | Tectonic Activity quiz                               |      | Geography (Demo Custom Class) • Subr  |  | <ul> <li>Submitted late</li> </ul> | 36%     | Results                            |  |         |
| 06/09/2019                                                      | Ð  | Instruments of the Orchestra                         |      | Music (12R/Rc3)                       |  | Submitted                          | 90%     | Results                            |  |         |
| 12/09/2019                                                      | Э  | A Midsummer Night's Dream Character Studies          |      | English (Demo Custom Class)           |  | Submitted                          |         | Results                            |  |         |
| 06/09/2019                                                      | Ð  | The Blues                                            |      | Music (Demo Custom Class)             |  |                                    |         | Results                            |  |         |
| 09/09/2019                                                      | Ð  | Jealousy in Shakespeare's Othello                    |      | English (Demo Custom Class)           |  | <ul> <li>Submitted</li> </ul>      | Green   | Results                            |  |         |
| 25/09/2019                                                      | 9  | Blood Brothers - Potential Ending                    |      | Drama (Demo Custom Class)             |  | <ul> <li>Submitted late</li> </ul> | A       | Results                            |  |         |
| 04/10/2019                                                      | 9  | Individual Listening Exercise                        |      | Music (13B/Bs1)  Submitted            |  |                                    | Results |                                    |  |         |

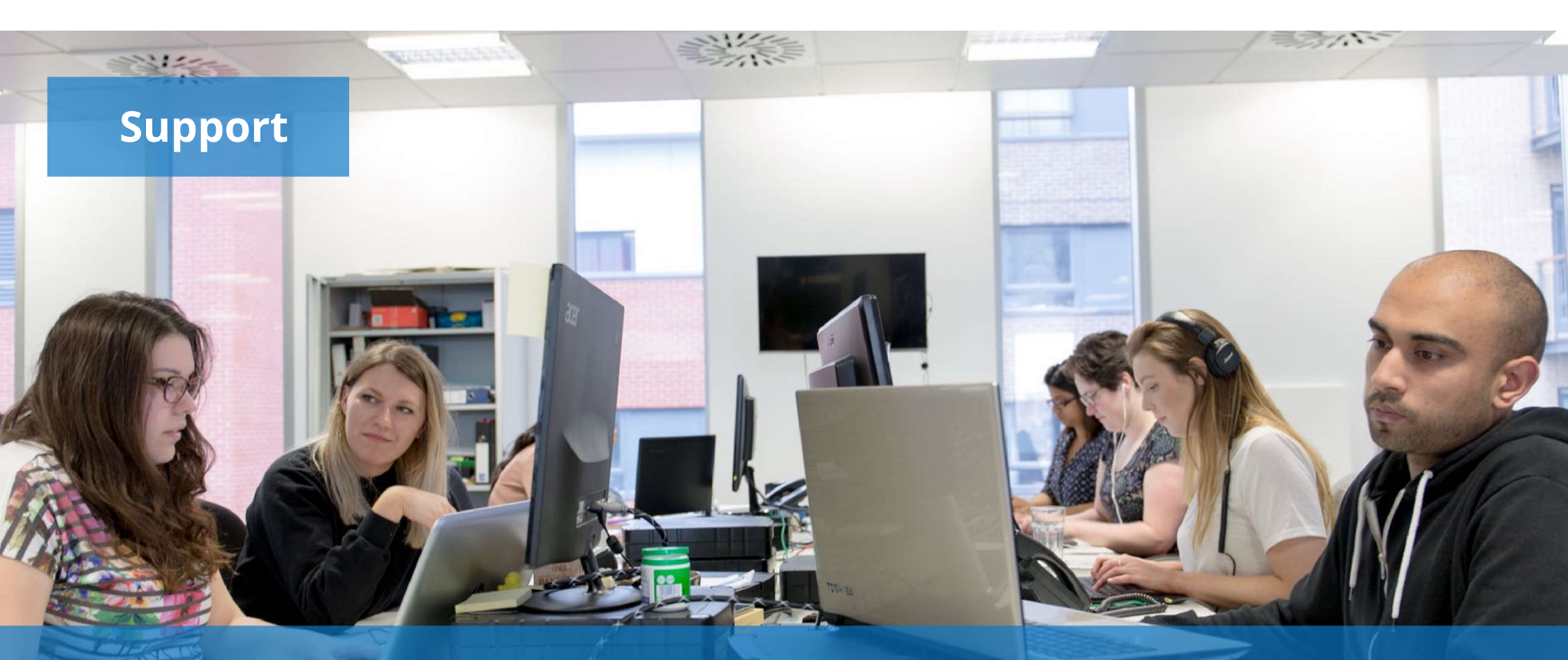

Unlimited support for teachers, students and their parents from our highly skilled team of experts.

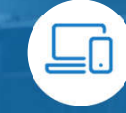

R

help@teamsatchel.com

020 7197 9550 (Option 2)

# **Satchel:** Together through education

www.teamsatchel.com

0207 197 9550 (Option 2)

help@teamsatchel.com

@team\_satchel